**VOC**<sup>®</sup> SMARTLOCK

# P606 Ultra

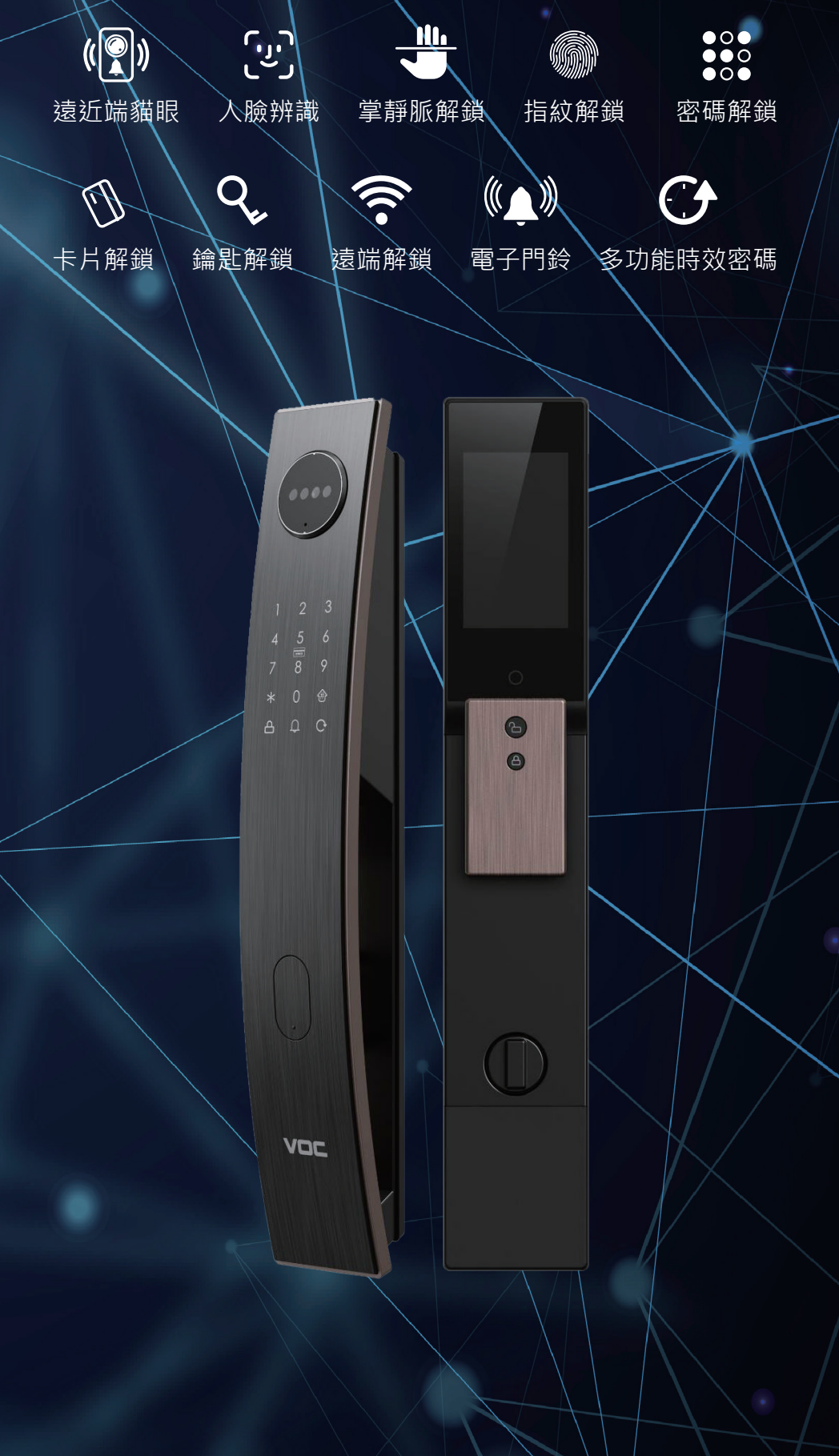

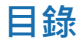

進入管理模式 開門功能設置 密碼功能 卡片功能 雙重認證 人臉功能 掌靜脈功能 人臉解鎖 掌靜脈解鎖 卡片解鎖 密碼解鎖 設定人臉 / 刪除人臉 新增人臉 刪除單個人臉 刪除全部人臉 人臉數量 設定掌靜脈 / 刪除掌靜脈 新增掌靜脈 刪除單個掌靜脈 刪除全部掌靜脈 掌靜脈數量 設定指紋 / 刪除指紋 新增指紋 刪除單個指紋 指靜紋數量 刪除全部指紋 設定卡片/刪除卡片 新增卡片 刪除單個卡片 卡片數量 刪除全部卡片 設定密碼 / 刪除密碼 新增密碼 刪除密碼 修改管理密碼 密碼數量 鎖夾設置 方向設置 關鎖設置 扭矩設置 鎖體設置 其他設置 音效功能 雷達設置 恢復出廠設置 系統版本 語音設置 緊急供電 機械鑰匙孔 機械喚醒 把手開/關按鈕 硬體恢復出廠設置 硬體設置快捷說明

# 進入管理模式預設管

預設管理密碼 000000

喚醒電子鎖 → 按 \star 鍵 → 按 🖸 鍵 → 輸入管理者人臉 → 進入管理模式

初次使用請先設定添加 管理人臉 後再使用

唤醒電子鎖 → 按 
 按 
 按 
 ※ 鍵 → 按 
 ※ 翰入管理者掌靜脈 → 進入管理模式
 初次使用請先設定添加 管理掌靜脈 後再使用

「喚醒電子鎖 → 按 \star 鍵 → 輸入管理者指紋 → 進入管理模式 ]

初次使用請先設定添加 管理指紋 後再使用

「喚醒電子鎖 🗃 按 💌 鍵 🗃 輸入管理密碼 🗃 按 # 鍵 🗃 進入管理模式

初始管理密碼為 000000 初次使用請即時修改管理密碼 未修改管理密碼時·指紋不需設定就可以解鎖

| 權限  | 正常解鎖 | 可進入管理模式 |
|-----|------|---------|
| 管理者 | 0    | 0       |
| 普通  | 0    | Х       |

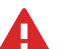

#### 注意事項:

不同型號功能不同,以上三種方法皆可進入管理模式。

1. 系統在管理模式下十秒鐘無任何操作,系統將自動退出管理模式。

- 管理者模式下按 # 鍵,可進入下一步,按 \* 鍵可返回上層,連續按 數下 \* 鍵聽到退出管理選單為止。
- 3. 管理模式下具備中文語音提示功能,設定時請依照語音提示操作。

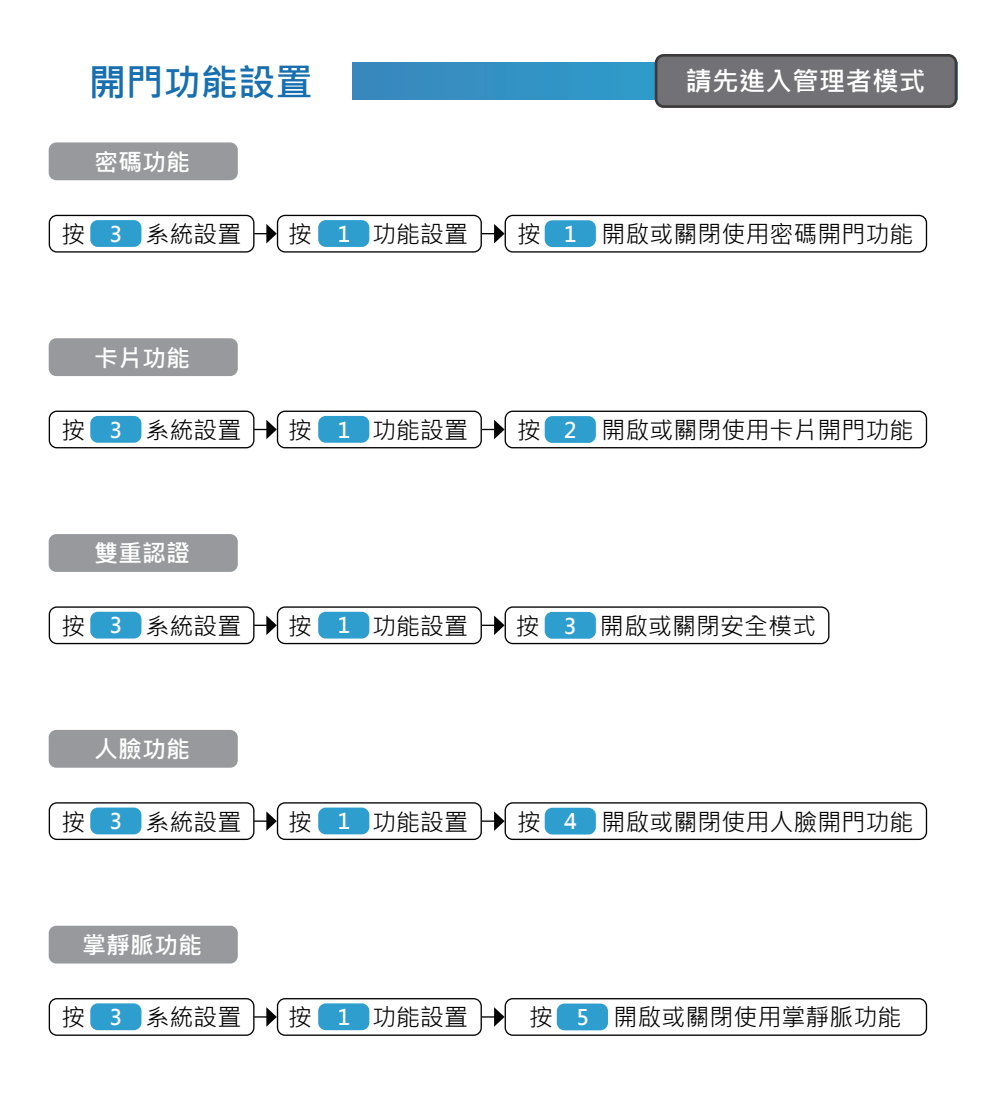

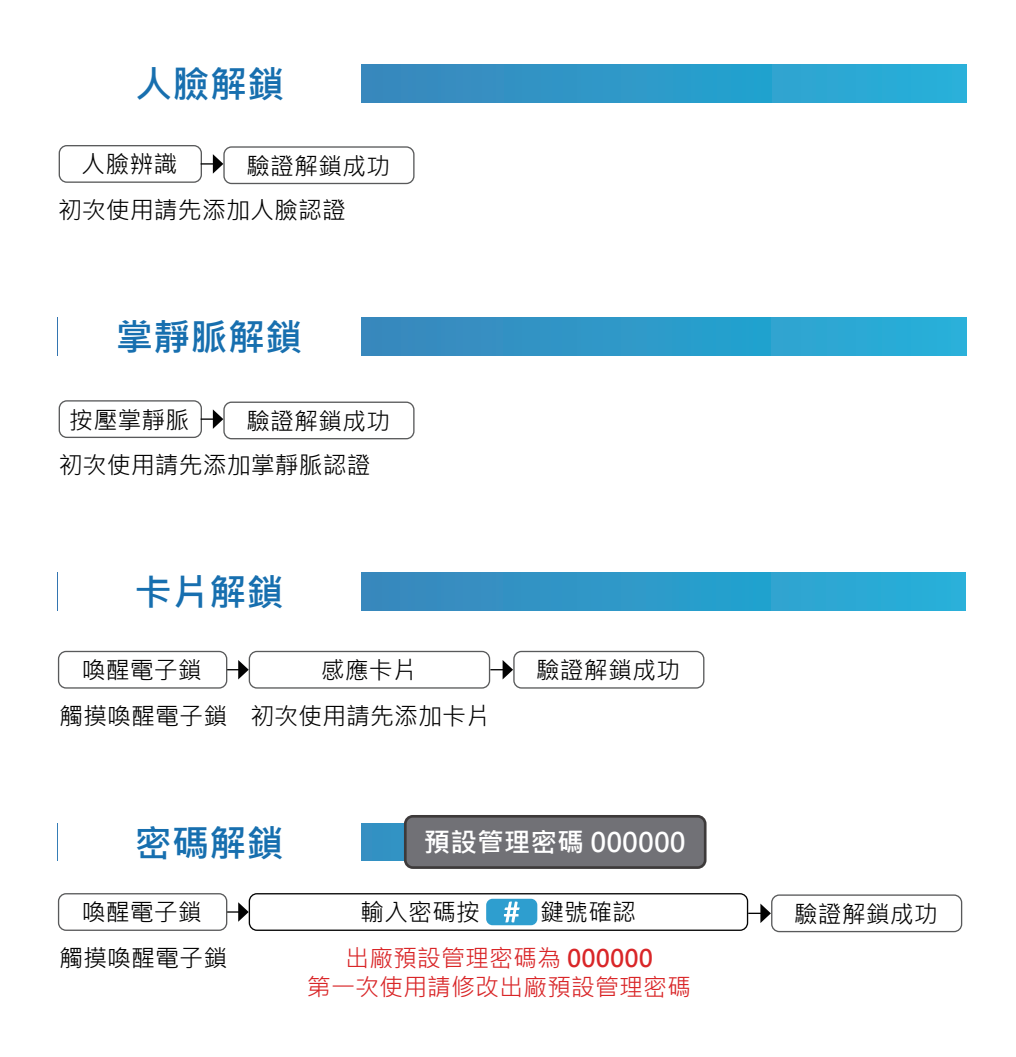

#### 安全模式下解鎖

安全模式下開啟電子鎖必須輸入人臉、掌靜脈、指紋、卡片、密碼其中兩種雙重驗證 成功即可開門。

#### 關於虛位密碼

防窺視密碼保護功能是為了避免他人窺視使用者密碼;使用者在輸入密碼時·可以在 有效密碼前後添加任何數字仍可以驗證成功解鎖(總長不超過 32 位·超出自動溢出)。

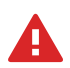

#### 注意事項:

- 1. 系統出廠設置為常用模式,恢複出廠設置時,系統將刪除安全模式設置。
- 在解鎖時,連續五次輸入錯誤解鎖認證信息,系統將發出聲光警報並鎖定 系統,二分鐘後系統才可恢復操作。

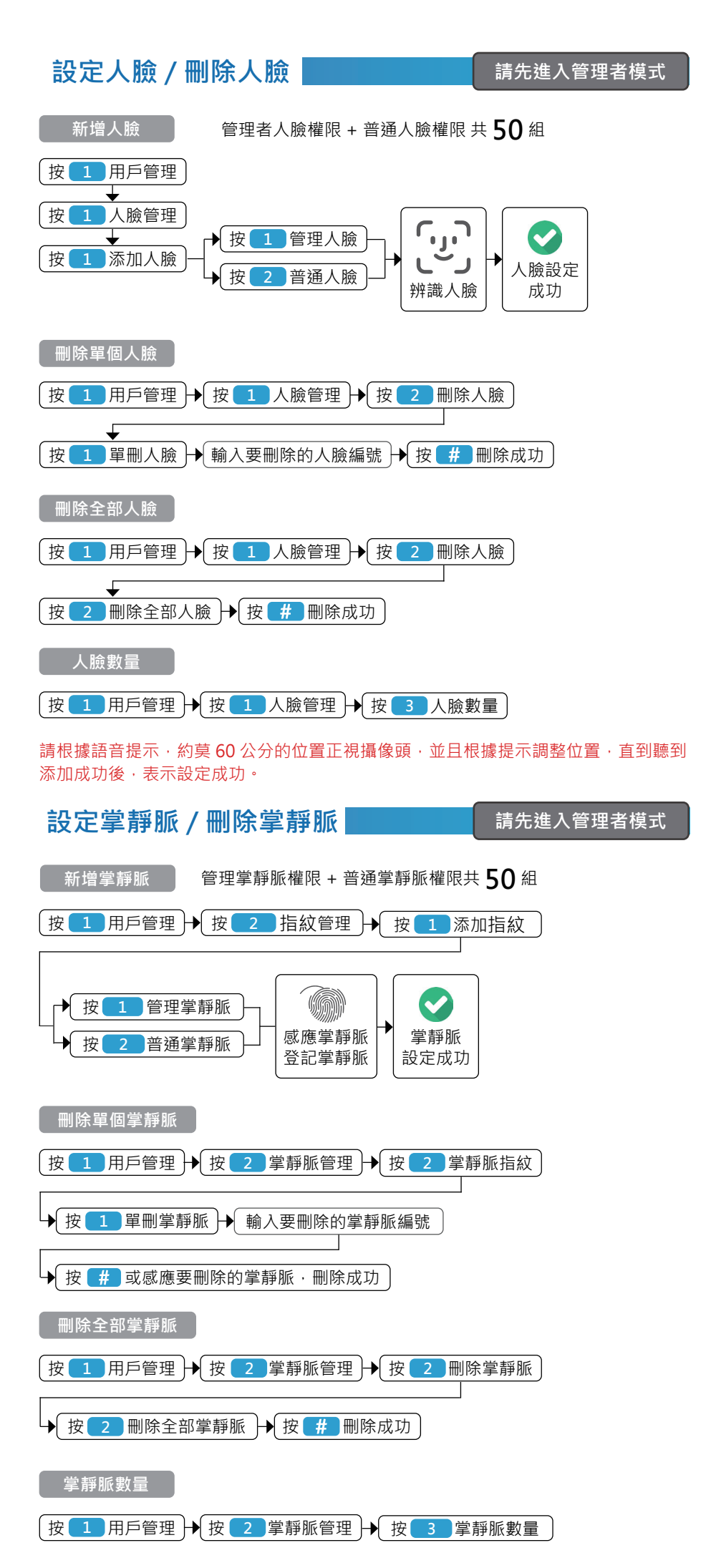

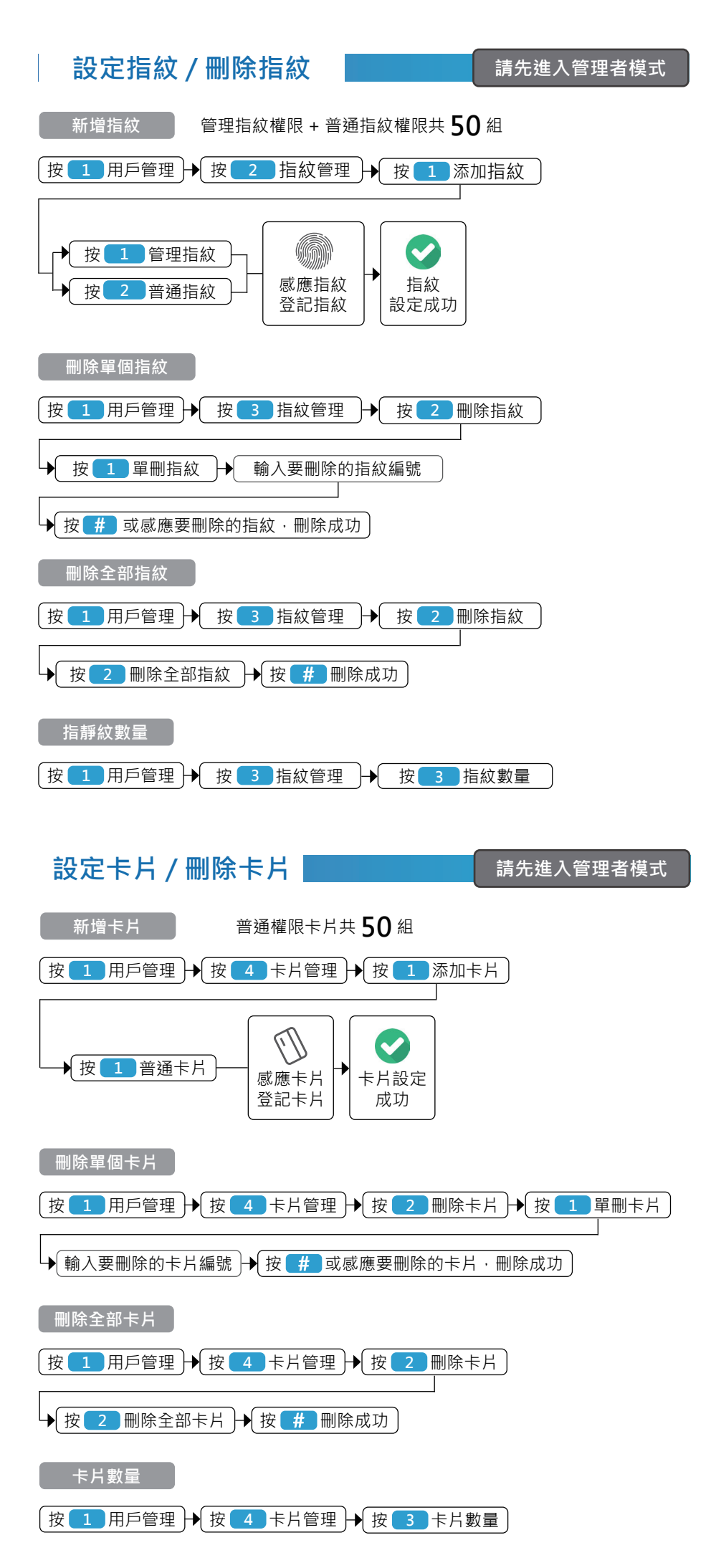

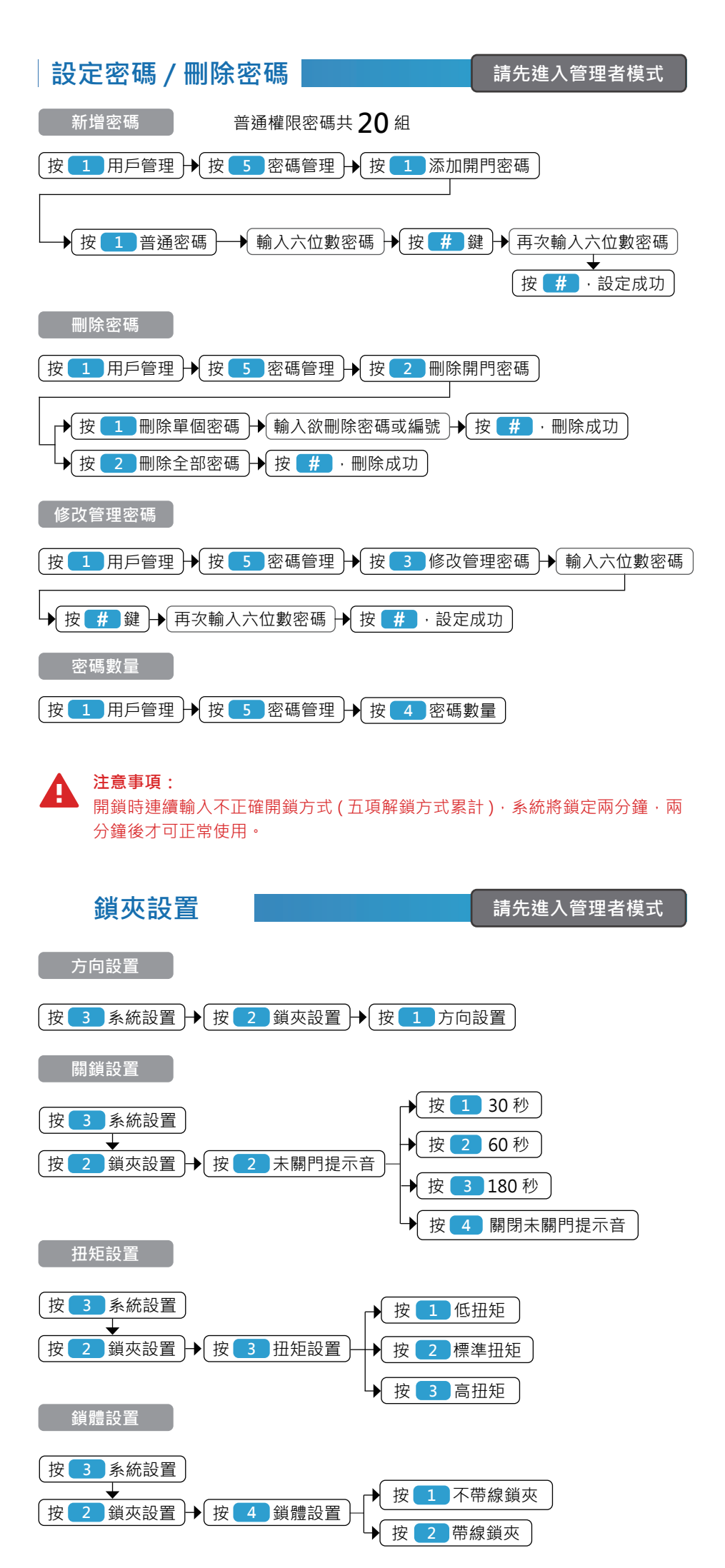

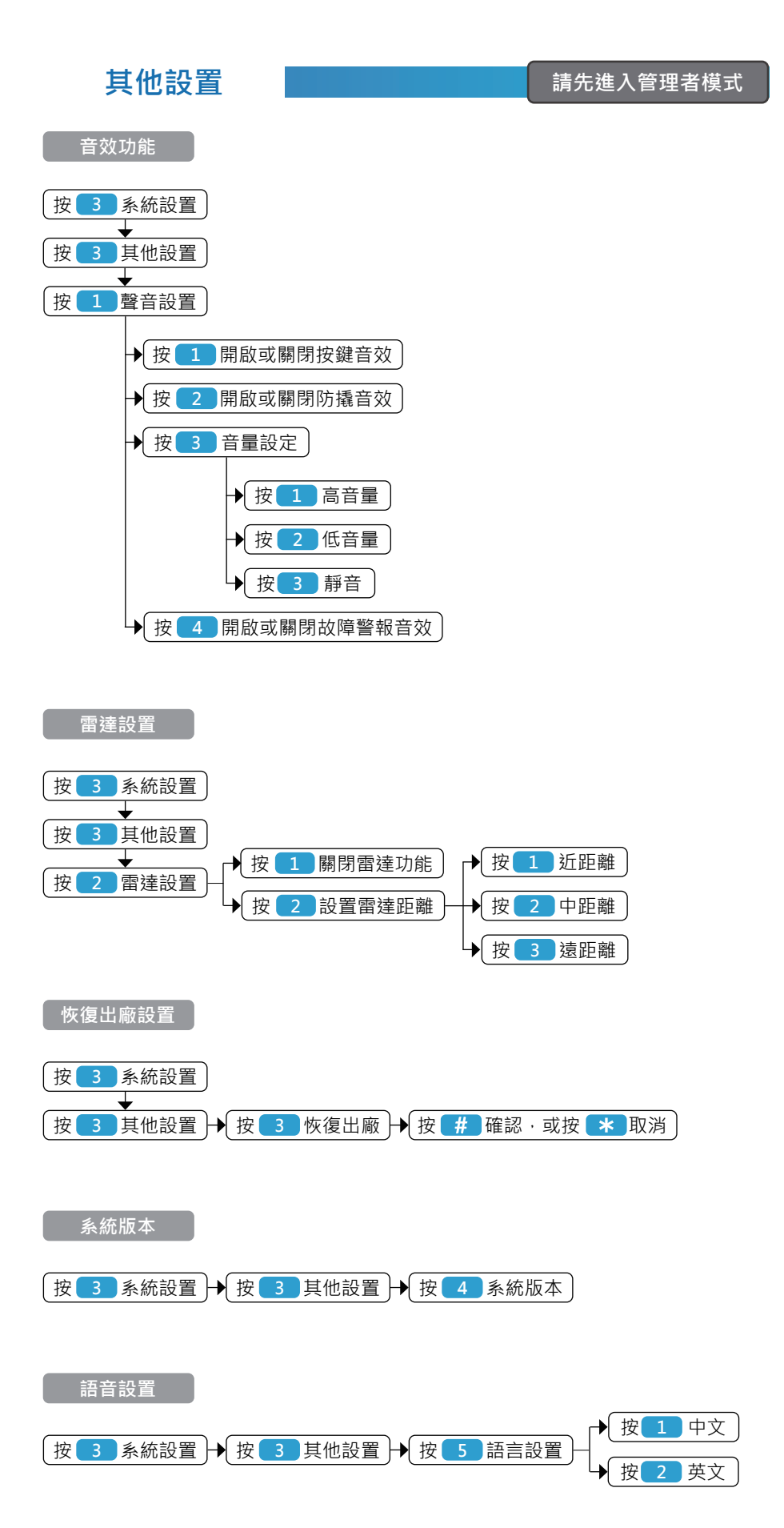

電池電壓低于 4.6 伏時,系統在每次喚醒智能鎖時將提示"電量低,請更換電池"此時應及時更換新電池。 當電池電力耗盡,無法啟動系統時,可使用 5 伏移動電源供電,即可啟動系統再開門。

#### 機械鑰匙孔

當無法使用電子功能開啟時,可以使用機械鑰匙進行解鎖。

#### 機械喚醒

無法正常喚醒智能鎖時,可以按一下外面板機械喚醒按鍵喚醒您的智能鎖。

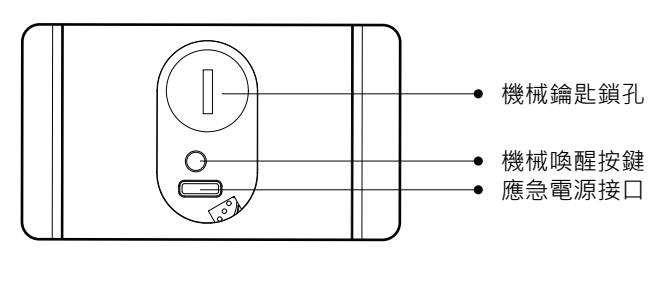

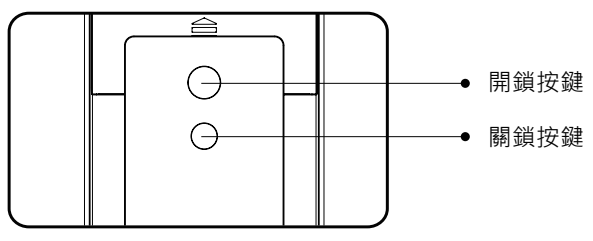

把手開 / 關按鈕

按下室內把手開鎖按鍵,開鎖成功後語音播報【已開鎖】 按下室內把手關鎖按鍵,關鎖成功後語音播報【已關鎖】

#### 硬體恢復出廠設置

- 1. 取下單池後系統斷電
- 2. 按住內把手關鎖按鈕·同時裝上電池通電
- 當語音撥放【恢復出廠設置】,按#號確認,按\*返回上一層時鬆開按鍵,按#進 入初始化流程
- 4. 等待一段時間後·語音撥放【已恢復出廠設置】·完成初始化

注意事項: 恢復出廠設置後·管理密碼恢復為 "000000";所有已添加的 "人臉 "、"指 紋 "、"卡片 "、"密碼 "都會被清除·包含管理 "人臉 "、"指紋 "、"密碼 "· 需重新添加。

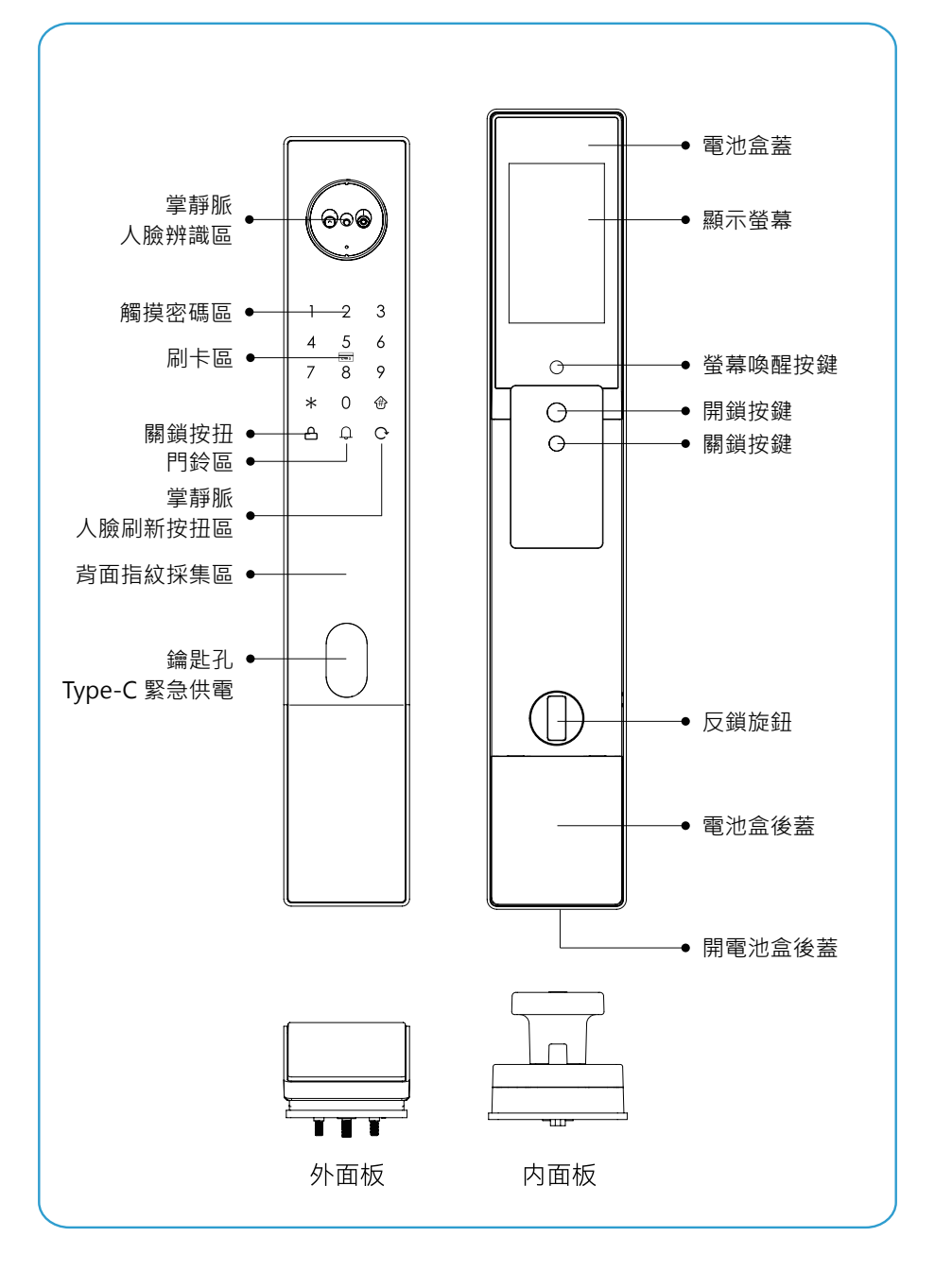

為保證用戶使用安全,避免給用戶帶來財產損失與使用不便,請務必仔細閱讀 以下內容以正確使用本產品

當您在推拉開關門時,一定要注意安全,注意手的握把、手的方向,切勿碰傷 和夾到手指

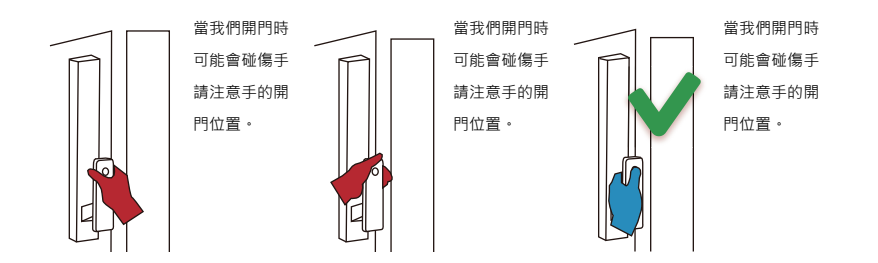

### 製造商

浙江威歐希科技股份有限公司 省溫市甌海區溫瞿東路 1286 號 +86 400-103-0377

#### 代理商

鎖羅門智能股份有限公司 台北市士林區大南路 361 號 5 樓之 2 02-2882-1088

| 進入管理系統 | 按1  | 用尸管理 | 按Ⅰ      | 八腋管埋  | 按1                                                                                                    | 添加人臉                                                                                                    | 按1                                                                                                    | 添加管理權限                                                                                                    |
|--------|-----|------|---------|-------|----------------------------------------------------------------------------------------------------|----------------------------------------------------------------------------------------------------|----------------------------------------------------------------------------------------------------|----------------------------------------------------------------------------------------------------|
|        |     |      |         |       |                                                                                                    |                                                                                                    | 按 2                                                                                                    | 添加普通權限                                                                                                    |
|        |     |      |         |       | 按 2                                                                                                    | 刪除人臉                                                                                                    | 按1                                                                                                    | 刪除單個                                                                                                    |
|        |     |      |         |       |                                                                                                    |                                                                                                    | 按 2                                                                                                    | 刪除全部                                                                                                    |
|        |     |      |         |       | 按 3                                                                                                    | 人臉數量                                                                                                    |                                                                                                    |                                                                                                    |
|        |     |      | 按 2     | 掌靜脈管理 | 按1                                                                                                    | 添加掌靜脈                                                                                                    | _<br>按1                                                                                                    | 添加管理權限                                                                                                    |
|        |     |      |         |       |                                                                                                    |                                                                                                    | 按 2                                                                                                    | 添加普通權限                                                                                                    |
|        |     |      |         |       | 按 2                                                                                                    | 刪除掌靜脈                                                                                                    | 按1                                                                                                    |                                                                                                    |
|        |     |      |         |       |                                                                                                    |                                                                                                    | 按 2                                                                                                    | 刪除全部                                                                                                    |
|        |     |      |         |       | 按 3                                                                                                    | 掌靜脈數量                                                                                                    |                                                                                                    |                                                                                                    |
|        |     |      | 按 2     | 指紋管理  | 按1                                                                                                    | 添加指紋                                                                                                    | -<br>按1                                                                                                    | 添加管理權限                                                                                                    |
|        |     |      |         |       |                                                                                                    |                                                                                                    | 按 2                                                                                                    | 添加普通權限                                                                                                    |
|        |     |      |         |       | 按 2                                                                                                    | 刪除指紋                                                                                                    | 按1                                                                                                    | 刪除單個                                                                                                    |
|        |     |      |         |       |                                                                                                    |                                                                                                    | 按 2                                                                                                    | 刪除全部                                                                                                    |
|        |     |      |         |       | 按 3                                                                                                    | 指紋數量                                                                                                    |                                                                                                    |                                                                                                    |
|        |     |      | 按 3     | 卡片管理  | 按1                                                                                                    | 添加卡片                                                                                                    | -<br>按1                                                                                                    | 添加普通權限                                                                                                    |
|        |     |      |         |       | 按 2                                                                                                    | 刪除卡片                                                                                                    | 按1                                                                                                    |                                                                                                    |
|        |     |      |         |       |                                                                                                    |                                                                                                    | 按 2                                                                                                    |                                                                                                    |
|        |     |      |         |       | 按 3                                                                                                    | 卡片數量                                                                                                    |                                                                                                    |                                                                                                    |
|        |     |      | 按4      | 密碼管理  | <br>按1                                                                                                    | 添加密碼                                                                                                    | -<br>按1                                                                                                    | 添加普通權限                                                                                                    |
|        |     |      |         |       | 按 2                                                                                                    | 刪除密碼                                                                                                    | 按1                                                                                                    |                                                                                                    |
|        |     |      |         |       |                                                                                                    |                                                                                                    | 按 2                                                                                                    |                                                                                                    |
|        |     |      |         |       | 按 3                                                                                                    | 修改管理密碼                                                                                                    |                                                                                                    |                                                                                                    |
|        |     |      |         |       | 按4                                                                                                    | 密碼數量                                                                                                    | -                                                                                                    |                                                                                                    |
|        | 按 2 | 設備配網 |         |       |                                                                                                    |                                                                                                    | -                                                                                                    |                                                                                                    |
|        | 按 3 | 系統設置 | -<br>按1 | 功能設置  | 按1                                                                                                    | 開啟 / 關閉密碼                                                                                                    | 開門                                                                                                    |                                                                                                    |
|        |     |      |         |       | 按 2                                                                                                    | 開啟/關閉卡片                                                                                                    | 開門                                                                                                    |                                                                                                    |
|        |     |      |         |       | 按 3                                                                                                    | 開啟 / 關閉安全                                                                                                    | 模式                                                                                                    |                                                                                                    |
|        |     |      |         |       | 按4                                                                                                    | 開啟 / 關閉人臉                                                                                                    | 功能                                                                                                    |                                                                                                    |
|        |     |      |         |       | 按 5                                                                                                    | 開啟/關閉为蹠                                                                                                    | 時密碼                                                                                                    |                                                                                                    |
|        |     |      | 按 2     | 鎖體設置  | <br>按1                                                                                                    | 方向設置                                                                                                    |                                                                                                    |                                                                                                    |
|        |     |      |         |       | 按 2                                                                                                    | 未關門提示音                                                                                                    | 按1                                                                                                    | 30 秒                                                                                                    |
|        |     |      |         |       |                                                                                                    |                                                                                                    | 按 2                                                                                                    | 60 秒                                                                                                    |
|        |     |      |         |       |                                                                                                    |                                                                                                    | 按 3                                                                                                    | 180 秒                                                                                                    |
|        |     |      |         |       |                                                                                                    |                                                                                                    | 按 4                                                                                                    |                                                                                                    |
|        |     |      | 1       |       |                                                                                                    |                                                                                                    |                                                                                                    |                                                                                                    |
|        |     |      |         |       | 按 3                                                                                                    | 扭矩設置                                                                                                    | 按1                                                                                                    | 低扭矩                                                                                                    |
|        |     |      |         |       | 按 3                                                                                                    | 扭矩設置                                                                                                    | 按1<br>按2                                                                                                    | 低扭矩<br>標準扭矩                                                                                                    |
|        |     |      |         |       | 按 3                                                                                                    | 扭矩設置                                                                                                    | 按1<br>按2<br>按3                                                                                                    | 低扭矩<br>標準扭矩<br>高扭矩                                                                                                    |
|        |     |      |         |       | 按 3<br>按 4                                                                                                    | 扭矩設置 鎖夾設置                                                                                                    | 按1<br>按2<br>按3<br>按1                                                                                                    | 低扭矩<br>標準扭矩<br>高扭矩<br>不帶線鎖夾                                                                                                    |
|        |     |      |         |       | 按 3<br>按 4                                                                                                    | 扭矩設置<br>鎖夾設置                                                                                                    | 按1<br>按2<br>按3<br>按1<br>按2                                                                                                    | 低扭矩<br>標準扭矩<br>高扭矩<br>不帶線鎖夾<br>帶線鎖夾                                                                                                    |
|        |     |      | 按 3     | 其他設置  | 按 3<br>按 4<br>按 1                                                                                                    | 扭矩設置<br>鎖夾設置<br>聲音設置                                                                                                    | 按1<br>按2<br>按3<br>按1<br>按2<br>按1                                                                                                    | 低扭矩<br>標準扭矩<br>高扭矩<br>不帶線鎖夾<br>帶線鎖夾<br>啟/關閉提示聲音                                                                                                    |
|        |     |      | 按 3     | 其他設置  | 按3<br>按4<br>按1                                                                                                    | <ul> <li>扭矩設置</li> <li>鎖夾設置</li> <li>聲音設置</li> </ul>                                                                         | 按1<br>按2<br>按3<br>按1<br>按2<br>按1<br>按2<br>按1<br>按2                                                                                                    | 低扭矩<br>標準扭矩<br>高扭矩<br>不帶線鎖夾<br>帶線鎖夾<br>啟/關閉提示聲音<br>啟/關閉防敲警報聲音                                                                                                    |
|        |     |      | 按 3     | 其他設置  | 按3<br>按4<br>按1                                                                                                    | 扭矩設置<br>鎖夾設置<br>聲音設置                                                                                                    | 按1<br>按2<br>按3<br>按1<br>按2<br>按1<br>按2<br>按1<br>按2<br>按1<br>按2                                                                                                    | 低扭矩<br>標準扭矩<br>高扭矩<br>不帶線鎖夾<br>帶線鎖夾<br>啟/關閉提示聲音<br>啟/關閉防敲警報聲音<br>聲音設置                                                                                                    |
|        |     |      | 按 3     | 其他設置  | 按3<br>按4<br>按1                                                                                                    | <ul> <li>扭矩設置</li> <li>鎖夾設置</li> <li>聲音設置</li> </ul>                                                                         | 按1<br>按2<br>按3<br>按1<br>按2<br>按1<br>按2<br>按1<br>按3                                                                                                    | 低扭矩<br>標準扭矩<br>高扭矩<br>不帶線鎖夾<br>帶線鎖夾<br>啟 / 關閉提示聲音<br>啟 / 關閉防敲警報聲音<br>聲音設置<br>按 1. 高音量                                                                                     |
|        |     |      | 按 3     | 其他設置  | 按3<br>按4<br>按1                                                                                                    | <ul> <li>扭矩設置</li> <li>鎖夾設置</li> <li>聲音設置</li> </ul>                                                                         | 按1<br>按2<br>按3<br>按1<br>按2<br>按1<br>按2<br>按1<br>按2<br>按3                                                                                                    | 低扭矩<br>標準扭矩<br>高扭矩<br>不帶線鎖夾<br>帶線鎖夾<br>啟/關閉提示聲音<br>啟/關閉防敲警報聲音<br>聲音設置<br>按1.高音量<br>按2.低音量                                                                                 |
|        |     |      | 按 3     | 其他設置  | 按3<br>按4<br>按1                                                                                                    | 扭矩設置<br>鎖夾設置<br>聲音設置                                                                                                    | 按1<br>按2<br>按3<br>按1<br>按2<br>按1<br>按2<br>按1<br>按2<br>按3                                                                                                    | 低扭矩<br>標準扭矩<br>高扭矩<br>不帶線鎖夾<br>帶線鎖夾<br>啟/關閉提示聲音<br>啟/關閉防敲警報聲音<br>聲音設置<br>按1.高音量<br>按2.低音量<br>按3.靜音                                                                        |
|        |     |      | 按 3     | 其他設置  | 按3<br>按4<br>按2                                                                                                    | 扭矩設置       鎖夾設置       聲音設置       雷達設置                                                                                        | 按1<br>按2<br>按3<br>按1<br>按2<br>按1<br>按2<br>按1<br>按2<br>按3                                                                                                    | 低扭矩<br>標準扭矩<br>高扭矩<br>不帶線鎖夾<br>帶線鎖夾<br>啟/關閉提示聲音<br>啟/關閉防敲警報聲音<br>聲音設置<br>按1.高音量<br>按2.低音量<br>按3.靜音<br>關閉雷達功能                                                              |
|        |     |      | 按 3     | 其他設置  | 按3<br>按4<br>按2                                                                                                    | 扭矩設置       鎖夾設置       聲音設置       雷達設置                                                                                        | 按1<br>按2<br>按 按 2<br>按 2<br>打<br>按 2<br>打<br>2<br>按 3<br>按 2<br>2<br>1<br>2<br>2<br>2<br>2<br>2<br>2<br>2<br>2<br>2<br>2<br>2<br>2<br>2<br>2<br>2<br>2<br>2                | 低扭矩<br>標準扭矩<br>高扭矩<br>不帶線鎖夾<br>帶線鎖夾<br>啟/關閉提示聲音<br>啟/關閉防敲警報聲音<br>聲音設置<br>控1.高音量<br>按2.低音量<br>按2.低音量<br>按3.靜音<br>關閉雷達功能<br>設置雷達距離                                          |
|        |     |      | 按 3     | 其他設置  | 按3<br>按4<br>按2                                                                                                    | 扭矩設置       鎖夾設置       聲音設置       雷達設置                                                                                        | 按1<br>按2<br>按3<br>按1<br>按2<br>按1<br>按2<br>按3<br>按1<br>2<br>按3                                                                                                    | 低扭矩<br>標準扭矩<br>高扭矩<br>不帶線鎖夾<br>帶線鎖夾<br>啟/關閉提示聲音<br>啟/關閉防敲警報聲音<br>聲音設置<br>按1.高音量<br>按2.低音量<br>按2.低音量<br>按3.靜音<br>關閉雷達功能<br>設置雷達距離<br>按1.近距離                                |
|        |     |      | 按 3     | 其他設置  | 按3 按4 按1 按2                                                                                                    | 扭矩設置       鎖夾設置       聲音設置                                                                                                   | 按1<br>按2<br>3<br>按1<br>按2<br>按1<br>按2<br>按1<br>按2<br>按3<br>按1                                                                                                    | 低扭矩<br>標準扭矩<br>高扭矩<br>不帶線鎖夾<br>常線鎖夾<br>啟/關閉提示聲音<br>啟/關閉防敲警報聲音<br>聲音設置<br>按1.高音量<br>按2.低音量<br>按3.靜音<br>關閉雷達功能<br>設置雷達距離<br>按1.近距離<br>按2.中距離                                |
|        |     |      | 按3      | 其他設置  | 按3 按4 按1 按2                                                                                                    | 扭矩設置       鎖夾設置       聲音設置       雷達設置                                                                                        | 按 1<br>按 2<br>按 3<br>按 1<br>按 2<br>按 2<br>按 2<br>按 2<br>按 3<br>按 2<br>方<br>3                                                                                               | 低扭矩<br>標準扭矩<br>高扭矩<br>不帶線鎖夾<br>帶線鎖夾<br>啟/關閉提示聲音<br>啟/關閉防敲警報聲音<br>聲音設置<br>按1.高音量<br>按2.低音量<br>按2.低音量<br>損閉雷達功能<br>設置雷達距離<br>按1.近距離<br>按1.近距離<br>按2.中距離<br>按2.中距離<br>按3.遠距離 |
|        |     |      | 按 3     | 其他設置  | 按3 按4 按1 按2 3                                                                                                    | 扭矩設置       鎖夾設置       聲音設置       雷達設置       光敏設置                                                                             | 按 <u>按</u> 按 按 按 按 <u>按</u> 按 <u>按</u> <u>按</u> <u>按</u> <u></u> 按 <u></u> <u></u> <u></u> <u></u> <u></u> <u></u> <u></u> <u></u> <u></u> <u></u> <u></u> <u></u> <u></u> | 低扭矩<br>標準扭矩<br>高扭矩<br>不帶線鎖夾<br>帶線鎖夾<br>像/關閉提示聲音<br>啟/關閉防敲警報聲音<br>聲音設置<br>按1.高音量<br>按2.低音量<br>按2.低音量<br>按3.靜音<br>關閉雷達功能<br>設置雷達距離<br>按1.近距離<br>按1.近距離<br>按3.遠距離            |
|        |     |      | 按 3     | 其他設置  | 按 4<br>按 2<br>按 3<br>按 4                                                                                                    | 扭矩設置         鎖夾設置         聲音設置         雷達設置         光敏設置         恢復出廠設置                                                      | 按 按 按 按 按 按 按 按 按 按 按 按 2 按 7 1 按 2 按 7 1 按 2 2 7 1 7 7 7 7 7 7 7 7 7 7 7 7 7 7 7 7                                                                                        | 低扭矩<br>標準扭矩<br>高扭矩<br>不帶線鎖夾<br>帶線鎖夾<br>酸/關閉提示聲音<br>啟/關閉防敲警報聲音<br>聲音設置<br>按1.高音量<br>按2.低音量<br>按2.低音量<br>按3.靜音<br>關閉雷達功能<br>設置雷達距離<br>投1.近距離<br>按2.中距離<br>按2.中距離<br>按3.遠距離  |
|        |     |      | 按3      | 其他設置  | 按 按 4 按 1 按 2 3 4 按 按 按 按 5                                                                                                    | 扭矩設置         鎖夾設置         聲音設置         雪達設置         火敏設置         恢復出廠設置         系統版本                                         | 按1<br>按2<br>3<br>按1<br>按2<br>按1<br>按2<br>按3<br>按1<br>按2<br>按3                                                                                                    | 低扭矩<br>標準扭矩<br>高扭矩<br>不帶線鎖夾<br>帶線鎖夾<br>啟/關閉肢示聲音<br>啟/關閉防敲警報聲音<br>聲音設置<br>按1.高音量<br>按2.低音量<br>按3.靜音<br>關閉雷達功能<br>設置雷達距離<br>按1.近距離<br>按2.中距離<br>按2.中距離                      |
|        |     |      | 按3      | 其他設置  | 按     按       按     按       按     女       按     女       支     3       支     3       支     3       支     3       支     5       5     6 | <ul> <li>扭矩設置</li> <li>鎖夾設置</li> <li>聲音設置</li> <li>雪達設置</li> <li>光敏設置</li> <li>恢復出廠設置</li> <li>系統版本</li> <li>語言設置</li> </ul> | 按 <mark>按 按 按 按 按 按 </mark> 按 按 按 2 按 3 按 1 按 2 按 3 按 2 按 3 7 7 7 7 7 7 7 7 7 7 7 7 7 7 7 7 7 7                                                                            | 低扭矩<br>標準扭矩<br>高扭矩<br>不帶線鎖夾<br>帶線鎖夾<br>啟/關閉提示聲音<br>啟/關閉防敲警報聲音<br>聲音設置<br>按1.高音量<br>按2.低音量<br>按3.靜音<br>關閉雷達功能<br>設置雷達距離<br>按1.近距離<br>按2.中距離<br>按3.遠距離                      |

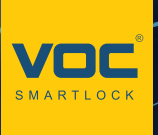

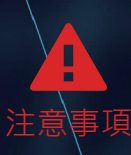

## 請務必詳閱本產品使用說明書

- 請勿自行拆解。
- 請勿將本產品裝於戶外。
- 請勿使用硬物敲打本產品·以及小心不要撞到把手受傷。
- 長期(一個月)不使用時,務必把電池取出避免漏液,若有電池毀損, 不在保固範圍內。
- 本產品使用 5000mah 電池·電壓過低時·會有警示音·請盡快充電。
- 設定時門片務必於開啟的狀態下,進行設定,如有錯誤導致鎖門,此乃 屬於人為疏失,不在保固範圍內。
- 如因氣候潮濕或漏水而造成電子鎖損壞·恕不在保固範圍內